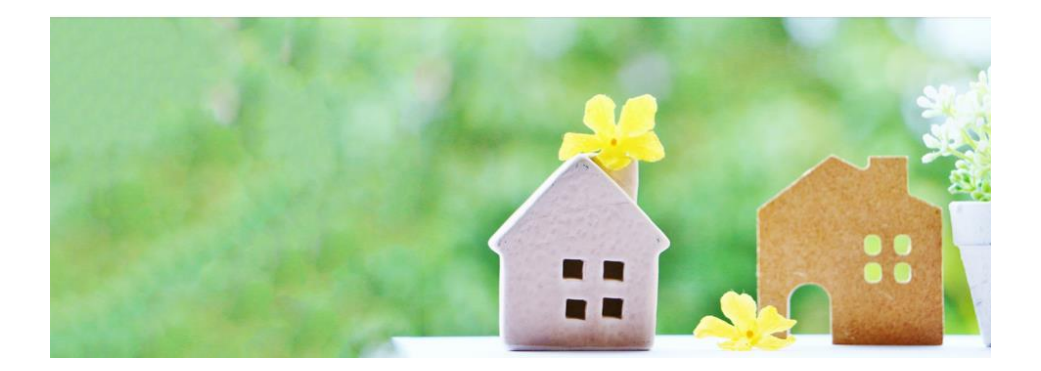

# さざんか加賀屋協議会

## ホームページご利用手引き

改訂版

#### スマートフォン・タブレット用

さざんか加賀屋協議会では、ホームページを 開設して、皆さまへのお知らせや、各部会の 活動報告をお届けしていますので、 以下手順を参考にご活用ください。

#### アクセス方法

ご自身のカメラで読み込むか、検索して
 ホームページにアクセスしてください。

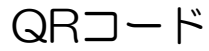

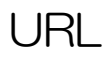

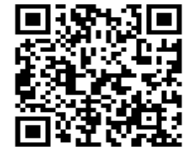

<u>『さざんか加賀屋協議会』</u>で検索 https://sazanka-kagaya.com

 ホーム画面のメニューバーに新項目が追加 されより便利になりました。

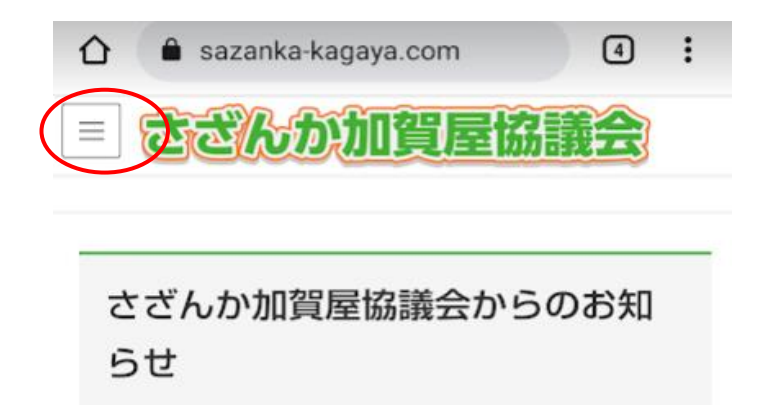

# 「メニューバー」をタップすると

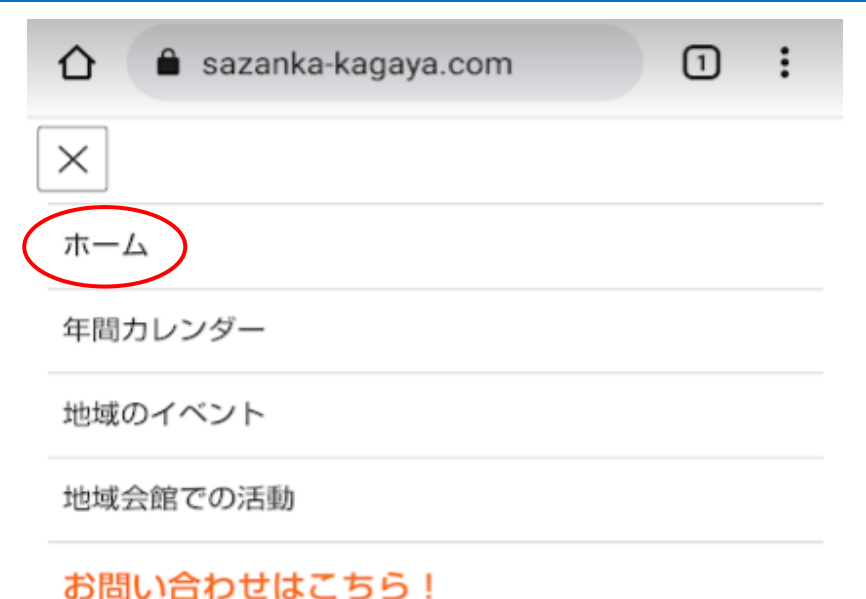

# 以上の5項目が表示されます。

•「ホーム」では、 さざんか加賀屋協議会からのお知らせ (4項目) さざんか加賀屋協議会のビジョン 等がご覧になれます。

#### ・<u>さざんか加賀屋協議会からのお知らせ(4項目)</u>

〇「さざんか加賀屋協議会」って何?
 〇地域のイベント内容を更新しました。
 〇新型コロナウイルス感染症のワクチン接種に関する情報は
 〇住之江区の防災・防犯マップの確認は
 各項目をタップすると別画面が開きます。
 (項目は変更になることがあります)

#### O<u>「さざんか加賀屋協議会」って何?</u>

をタップすると、

|           | ☆ ● sazanka-kagaya.com/2020/( ① :                                                                                                    |
|-----------|----------------------------------------------------------------------------------------------------|
|           | = さざんか加賀屋協議会                                                                                                    |
|           | お知らせ                                                                                                    |
|           | ✿ HOME / お知らせ / 「さざんか加賀屋協議会」って何?                                                                                                    |
|           | <ul> <li> <sup>m</sup> 2020年2月26日 / 最終更新日: 2021年4月21日<br/><sup>J</sup> admin@kitakagaya<br/>お知らせ<br/>「さざんか加賀屋協議会」っ<br/>て何?         </li> </ul> |
|           | さざんか加賀屋協議会は、19の構成団体で組織さ<br>れています。                                                                                                    |
|           | また、それぞれの組織において、13の事業を実施<br>しています。                                                                                                    |
| $\langle$ | ▶ くわしく知りたい                                                                                                    |
| が表示され     | こるので、「▶くわしく知りたい」を                                                                                                    |

タップして内容をご確認ください。

O<u>地域のイベント内容を更新しました</u>。

をタップすると、

| = さざんか加賀屋協議会                      |
|-----------------------------------|
| お知らせ                              |
| 谷 HOME / お知らせ / 地域のイベント内容を更新しました。 |
| <ul> <li></li></ul>               |
|                                   |
| ・すみのえ「アートビート」の内容を更新しまし<br>た。      |

別画面が表示されます。

各部会の最新情報は青文字部分をタップして ご覧ください、 O新型コロナウイルス感染症のワクチン接種に関する情報は

#### をタップすると、

| Q sazanka-kagaya.com                                                                          | С |
|-----------------------------------------------------------------------------------------------|---|
| = さざんか加賀屋協議会                                                                                  |   |
| お知らせ                                                                                          |   |
| ✿ HOME / お知らせ<br>/ 新型コロナウイルス感染症のワクチン接種に関する情報は                                                 |   |
| <ul> <li>▲ 2021年8月25日 / 最終更新日:2021年8月26日</li> <li>✔ admin@kitakagaya</li> <li>お知らせ</li> </ul> |   |
| 新型コロナウイルス感染症の<br>ワクチン接種に関する情報は                                                                | ) |
| ワクチン接種に関する情報はこち<br>らから                                                                        |   |
| 大阪市のサイトは<br>厚生労働省のサイトは                                                                        |   |
|                                                                                               |   |
| Follow me!                                                                                    |   |

この画面が表示されますので、「大阪市のサイトは」 「厚生労働省のサイトは」、をそれぞれタップして 各サイトで最新情報をご確認ください。

#### O<u>住之江区の防災・防犯マップの確認は</u>

をタップすると、

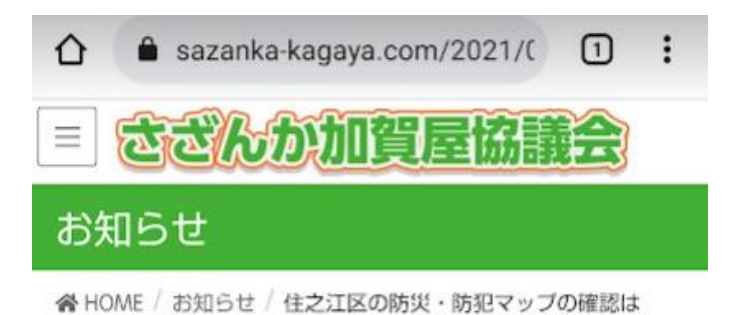

**苗** 2021年8月7日 / 最終更新日: 2021年8月26日

🖋 admin@kitakagaya

お知らせ

# 住之江区の防災・防犯マップ の確認は

住之江区の防災・防犯マップの確認はこちらから

(住之江区ホームページのサイトへ) 水害ハザードマップの改定がされました。詳しく は大阪市のホームページでご確認ください。

## この画面が表示されますので、大阪市と 住之江区のホームページで必要な情報を 確認してください。

## 年間カレンダーをタップすると、

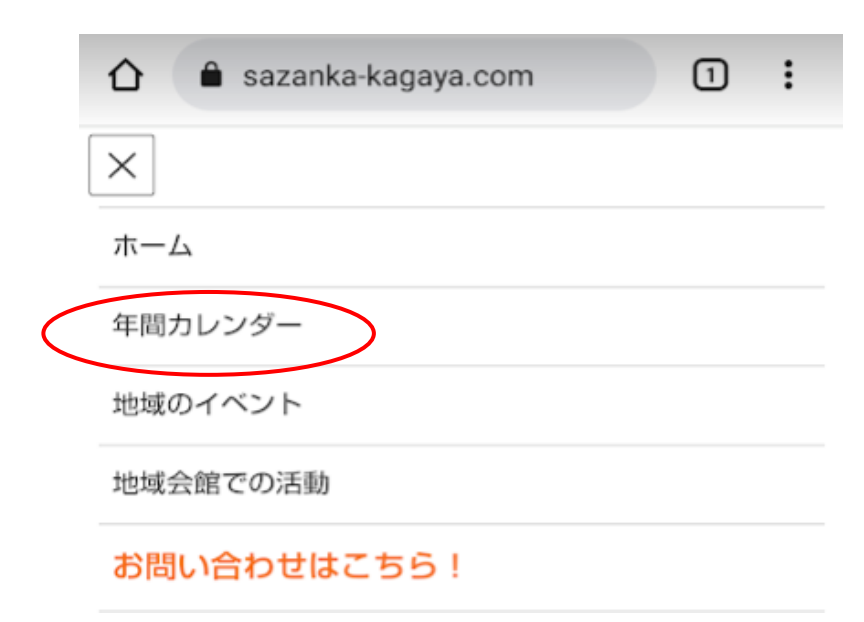

さざんか加賀屋協議会の行事カレンダーを見ることが 出来ます。

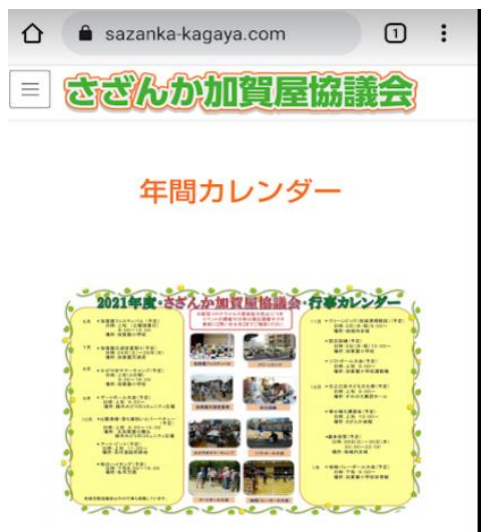

・地域のイベントをタップすると、

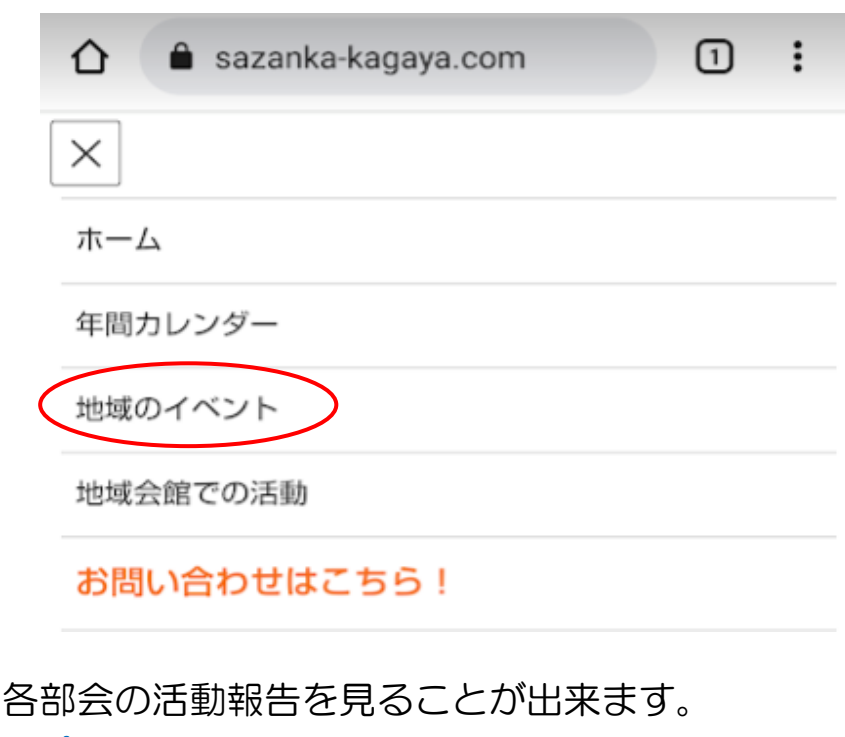

スポーツ> 4項目 フェスティバル> 5項目 アウトドア> 3項目 その他の行事> 28項目 項目からご覧になりたい部会を探してください。 見つかりましたら、各項目をタップして次に進んで ください。 項目は、次々ページを参照ください。

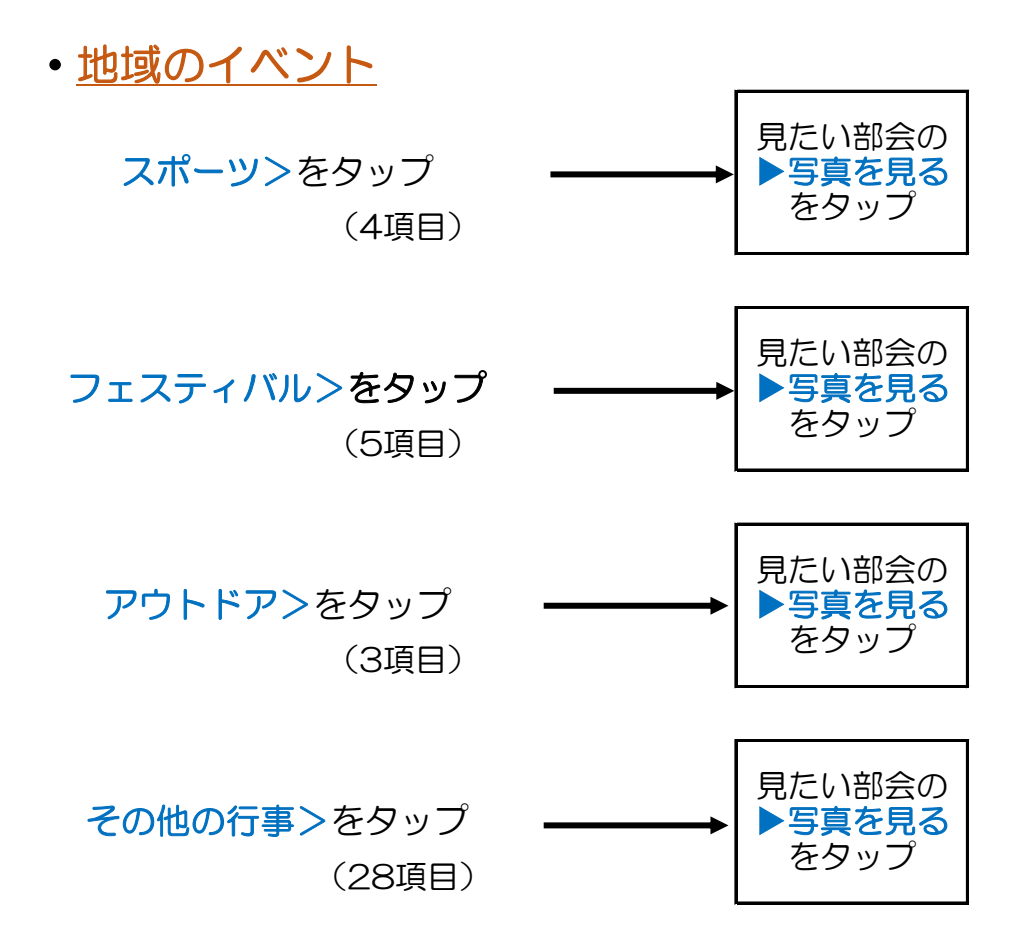

#### 地域のイベント

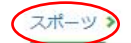

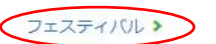

#### アウトドア>

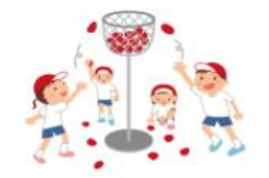

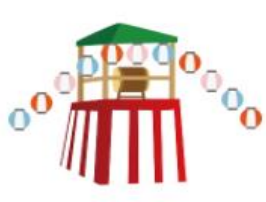

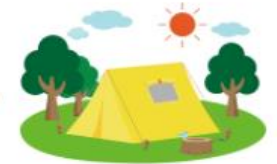

地域大運動会(5月) ゲートボール大会 (9月) ソフトボール大会 (11月) 地域バレーボール大会(1月) 加賀屋フェスティバル (6月) 加賀慶天満宮夏祭り(7月) 住之江区子ども文化祭(12月) すみのえアートビート 落ち華始いとパーベキュー

かがやきサマーキャンプ (8月) 加賀屋中学校校下条約り大会(10月) 秋のハイキング (10月)

#### その他の行事>

| 環境美化                                | 防犯関係              | 子育て関係                                   |
|-------------------------------------|-------------------|-----------------------------------------|
| 公開清掃 (6月)                           | 防災期線 (11月)        | 加賀慶子舟てブラザ(子角て支援・毎月)                     |
| クリーンピック (11月)                       | 成末夜險 (12月)        | 子ど右を見守り隊(毎月)                            |
| 駅周辺清掃 (毎月)                          | 青色防犯パトロール(毎月)     | 本を読み聞かせ際(毎月)                            |
| 寄せ穂え調習会(12月)                        | わんにゃんパトロール隊(毎月)   | ニコニコ食業(毎月)                              |
| 花を咲かせ陳(毎月)                          |                   | 学校体育施設開放(毎月)                            |
|                                     |                   | 朝の声かけ・夜のパトロール (毎月)                      |
| 高齢者関係                               | その他               |                                         |
| 加賀慶良事会(毎月)                          | 女性部活動 (毎月)        | nall                                    |
| ランチタイム80(毎月)                        | 生涯学習ルーム (毎月)      | 1UUV                                    |
| もりもり元気体操 (毎月)                       | ストレッチ体操(毎月)       |                                         |
| and the second second second second | 10 b m m (dr. 73) | ALC: ALC: ALC: ALC: ALC: ALC: ALC: ALC: |

花石クラブ(百歳体操・毎月) ふれあい娯茶 (毎月) わいわい広場(毎月)

アートフラワー (毎月) フラワーアレンジメント (毎月) 加賀慶新聞発行(4月·10月) ホームページ (筋時更新)

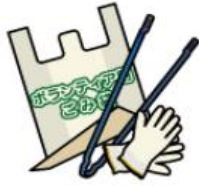

項目 ──をタップして、各部会の ▶ 写真を見る をタップしてご覧ください。

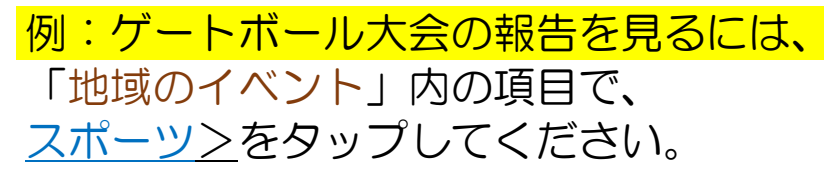

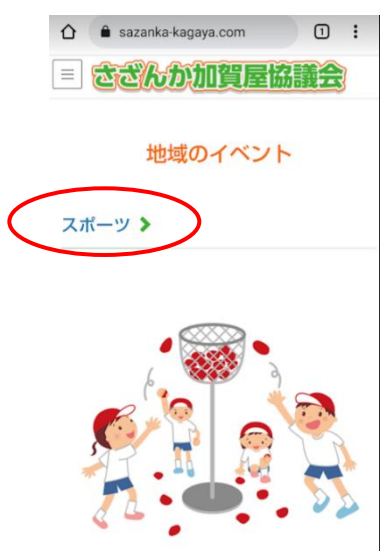

## 画面が変わりますので ゲートボール大会 ▶写真を見る を タップしてご覧ください。

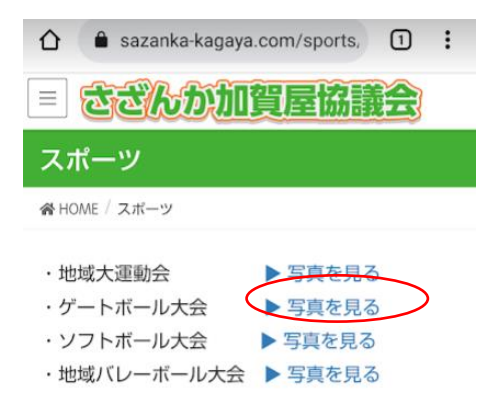

## 別画面で内容を確認できます。

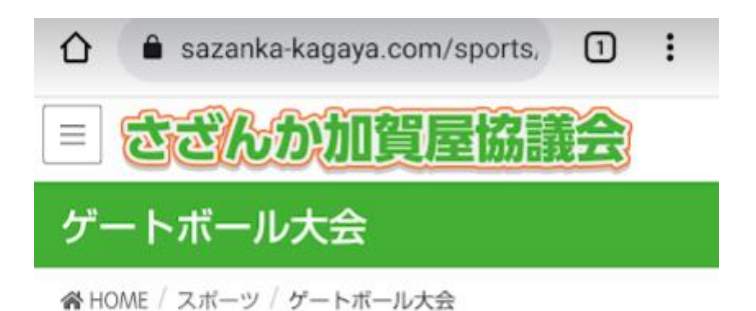

開催日:9月 9:00~

#### 2021年9月5日(日)9:00~

新型コロナウイルス感染症対策を行なって、 第36回さざんか加賀屋協議会ゲートボール大会が 開催されました。

雨予想でしたが、一転快晴に恵まれて、蒸し暑い 中で皆さん楽しく和気あいあいと

14チームの町会・団体が参加されて熱戦を繰り広 げました。

結果は、なんと松崎会長率いる、北一東町会が優勝、準優勝は北一南町会、

三位は北西Aチームでした。

皆さん熱い戦いお疲れさまでした。

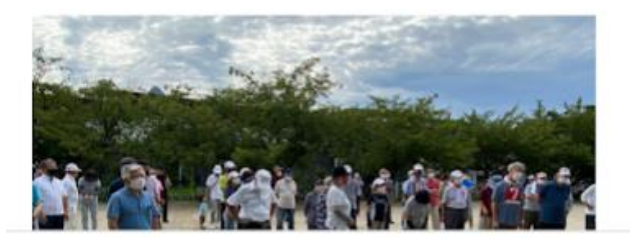

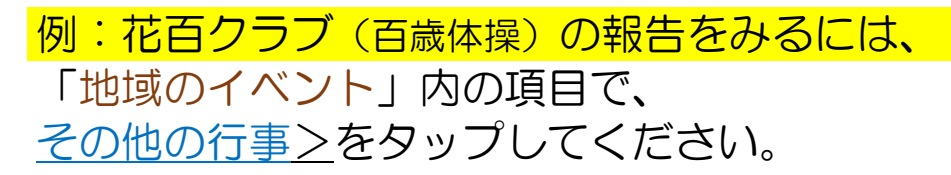

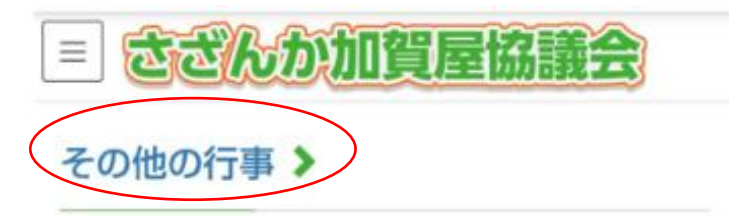

画面が変わりますので

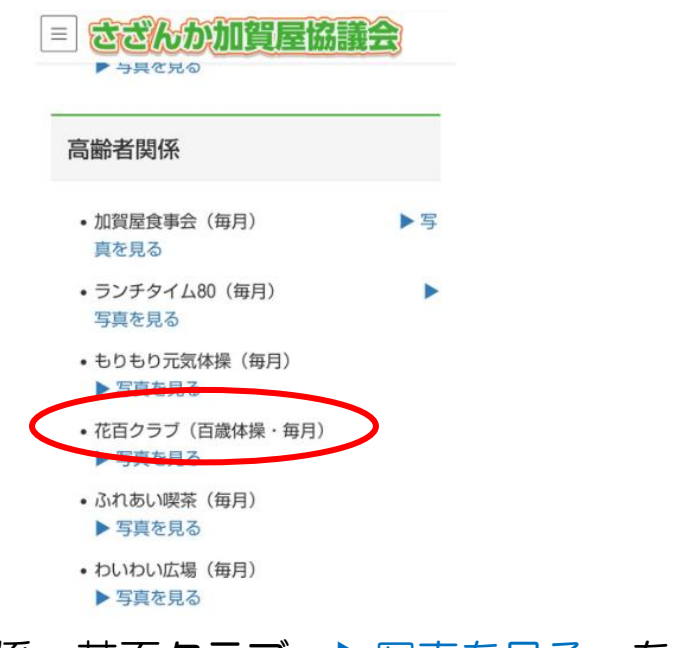

## 高齢者関係 花百クラブ ▶写真を見る を タップしてご覧ください。

## 別画面で内容を確認できます。

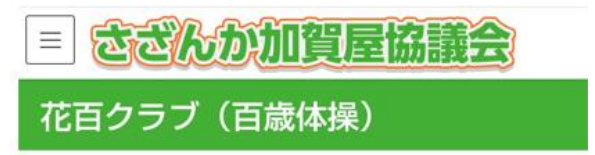

脅 HOME / その他の行事 / 花百クラブ(百歳体操)

開催日:毎週木曜日 10:00~10:30 11:00~11:30 北加賀屋東部福祉会館で開催

#### 2021年8月5日(木)

百歳体操元気に頑張っています。 南港病院から、実習生が来られて「美味しく食べ て夏バテ撃退」と題して、 夏バテの食事レシピ&食事チェックの説明、 実習生も一緒に体操参加…結構キツイと悲鳴 コロナ禍の中で頑張ります。

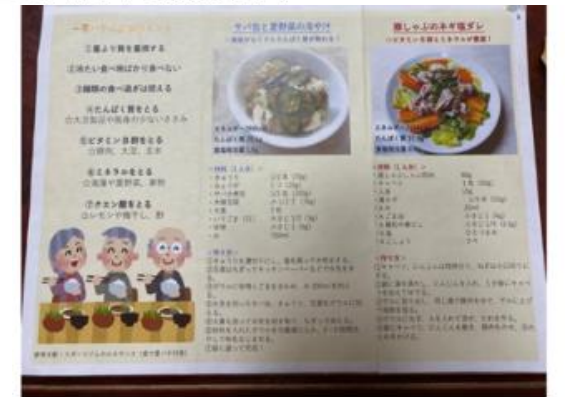

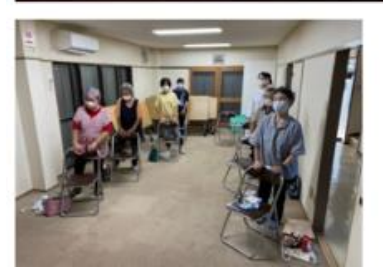

# 例:青色防犯パトロールの報告を見るには、 「地域のイベント」内の項目で、 <u>その他の行事></u>をタップしてください。

= さざんか加賀屋協議会

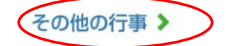

環境美化

公園清掃(6月)

クリーンピック(11月)

駅周辺清掃(毎月)

をタップしてご覧ください。

#### 画面が変わりますので

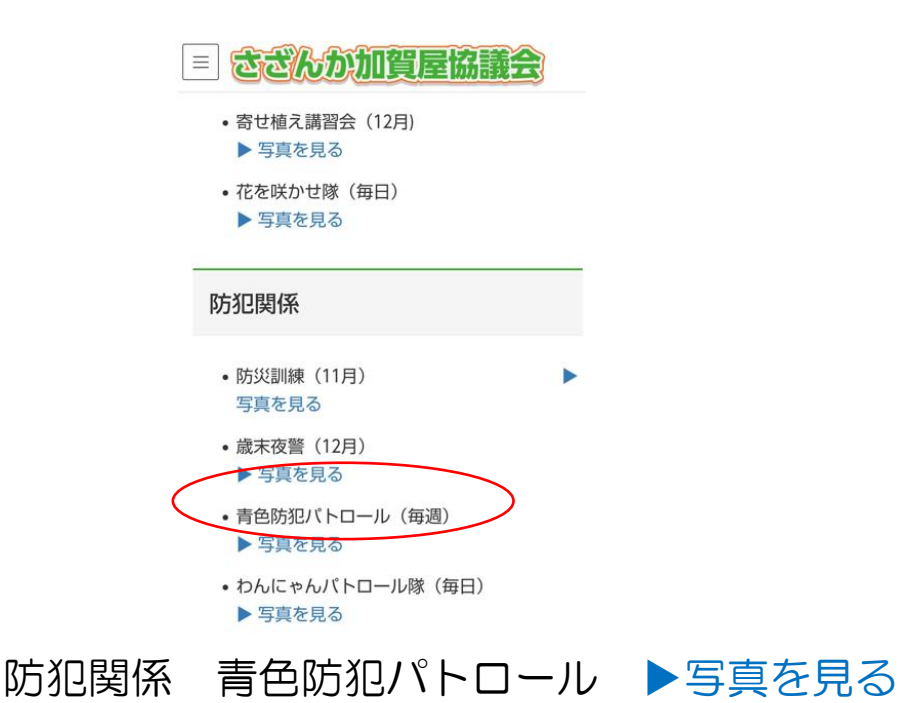

#### 別画面で内容を確認できます。

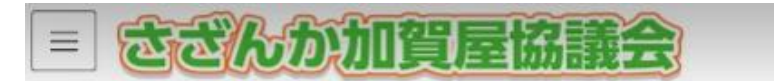

加賀屋地域全体を巡回パトロールしています。

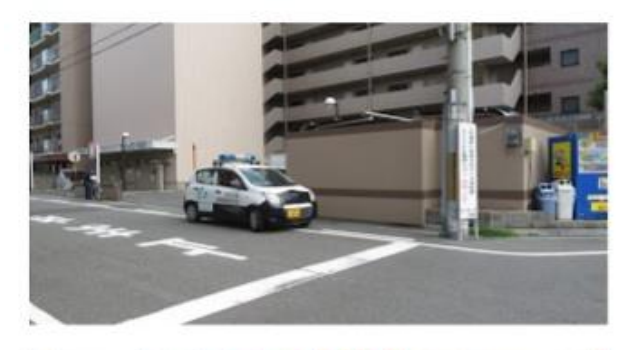

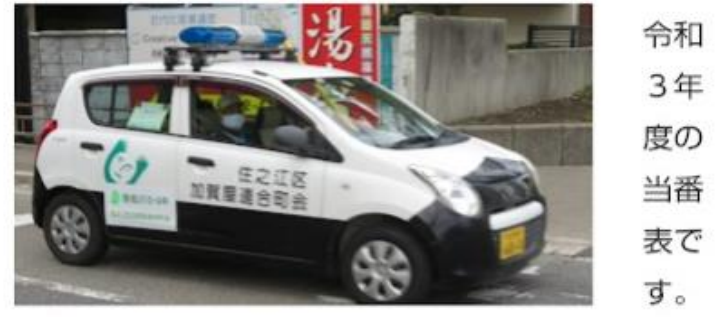

令和3 令和4 2021年4月~2022年3月

|   |     | - 11/12          | -70              | 週 (月曜日~          | 日曜日) 担当予           | 定表                   |
|---|-----|------------------|------------------|------------------|--------------------|----------------------|
| 0 | * 8 | 4月5日 ~<br>4月11日  | 6月21日 ~<br>6月27日 | 5月6日 ~<br>9月12日  | 11月22日 ~<br>11月28日 | 2月28日 ~<br>3月6日      |
| 2 | ルキ  | 4月12日 ~<br>4月18日 | 4Л288 ~<br>7Л48  | 9月13日 ~<br>9月19日 | 11月29日 ~           | здтв ~<br>здтв 3д138 |
| 3 | 释木  | 4月19日 ~<br>4月25日 | 7月5日~<br>7月11日   | 9月20日 ~<br>9月26日 | 12月1日 ~<br>12月12日  | 3月14日 ~<br>3月20日     |
|   | *-* | 4Л26日 ~<br>5Л2日  | 7月12日 ~<br>7月18日 | 3月27日 ~<br>10月3日 | 12月13日 ~           | 3月21日 ~              |

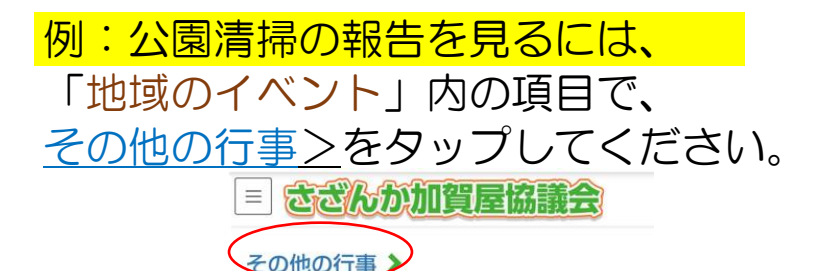

環境美化

公園清掃(6月)

クリーンピック(11月)

駅周辺清掃(毎月)

#### 画面が変わりますので

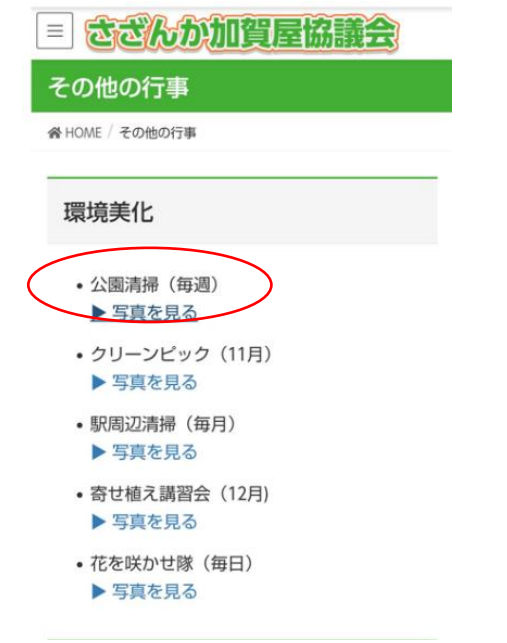

環境美化 公園清掃 ▶写真を見る を タップしてご覧ください。

#### 別画面で内容を確認できます。

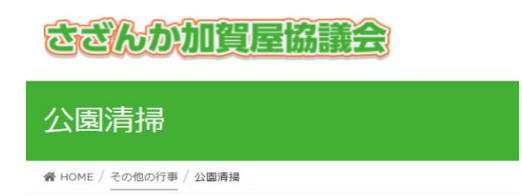

開催日:毎週、日曜日 8:00~ 北加賀屋公園では、地域の方々が交代で、清掃しています。

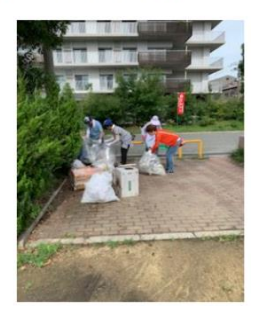

#### 2021年度(令和3年度)担当表です。

#### さざんか加賀屋協議会

#### 北加賀屋公園清掃日程

| 令和<br>3年度 | 2021年 4月 1日~2022年 3月31日 |       |       |       |  |
|-----------|-------------------------|-------|-------|-------|--|
|           | 北2北中                    | 北2南   | 北西    | 北5東   |  |
| EE        | 北1東                     | 更女    | 緑木    | 民生    |  |
| 体         | はぐくみ                    | 学 体   | 生涯学習  | ルネ    |  |
| 名 [       | 食サ                      | PTA   | 子ども会  | 女性部   |  |
|           | 青 福                     | 体育厚生  |       | 青 指   |  |
| 1         | 4月4日                    | 4月11日 | 4月18日 | 4月25日 |  |
| 2         | 5月2日                    | 5月9日  | 5月16日 | 5月23日 |  |
| 2         | 5日20日                   | 6868  | 6日12日 | 6日20日 |  |

他の活動も同様の手順でご覧ください。

・次回以降QRコードの読み込みや、 検索をしないで、ホーム画面から開きたい 場合は、

iPhone • iPadの場合

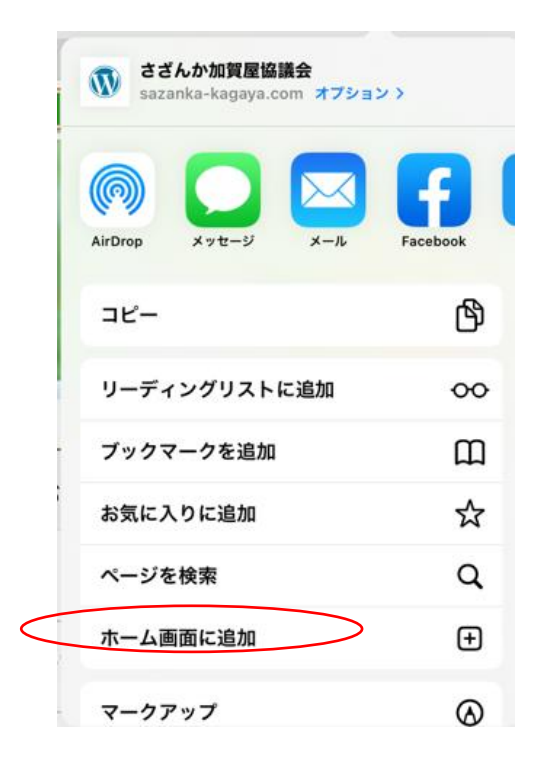

Andoroidの場合 さざんか加賀屋協議会のホーム画面右上の をタップして

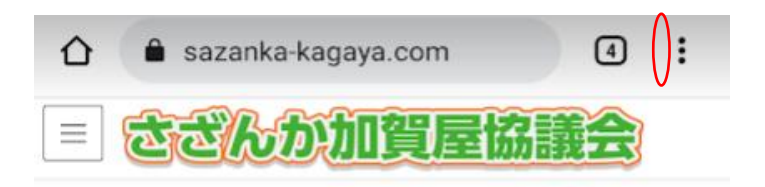

## さざんか加賀屋協議会からのお知 らせ

「さざんか加賀屋協議会」って何? 2020年2月26日

地域のイベント内容を更新しました。 2021年11月20日

新型コロナウイルス感染症のワクチン接種に関する情報 は 2021年8月25日 「ホーム画面に追加」をタップして、 「追加」をタップしてください。 アイコンがホーム画面に追加されます。

☆ ▲ nka-kagaya.com ④ : ≡ 🥫 🕀 新しいタブ = ささんか加賀屋協議会 🏯 新しいシークレット... さ: ① 履歴 さざんか加賀屋協議会から のお知らせ のこ ✓ ダウンロード ホーム画面に追加 「ささ ★ ブックマーク 2020숙 さざんか加賀屋協議会 S ------ Lo 最近使ったタブ 新型: キャンセル 追加 種に く 共有... 2021年 住之江区の防災・防犯マップの確認は Q ページ内検索 2021年8月7日 住之汇 2021年 國 翻訳... 「加賀屋2021フォーラム」に関する 情報は ┚ ホーム画面に追加 2021年6月21日 「加音 情報に PC版サイト 2021年 alla conces

ホームページへのご要望は、さざんか加賀屋 協議会にお願いします。

> kagaya.kyogikai@gmail.com 06-6686-6968

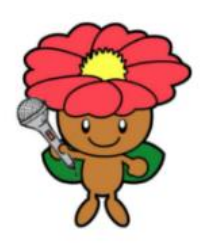

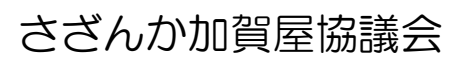

kagaya.kyogikai@gmail.com

20211205